## <u>Как загрузить фото в</u> Инстаграм с компьютера

## Заходим на сайт инстаграмм в браузере

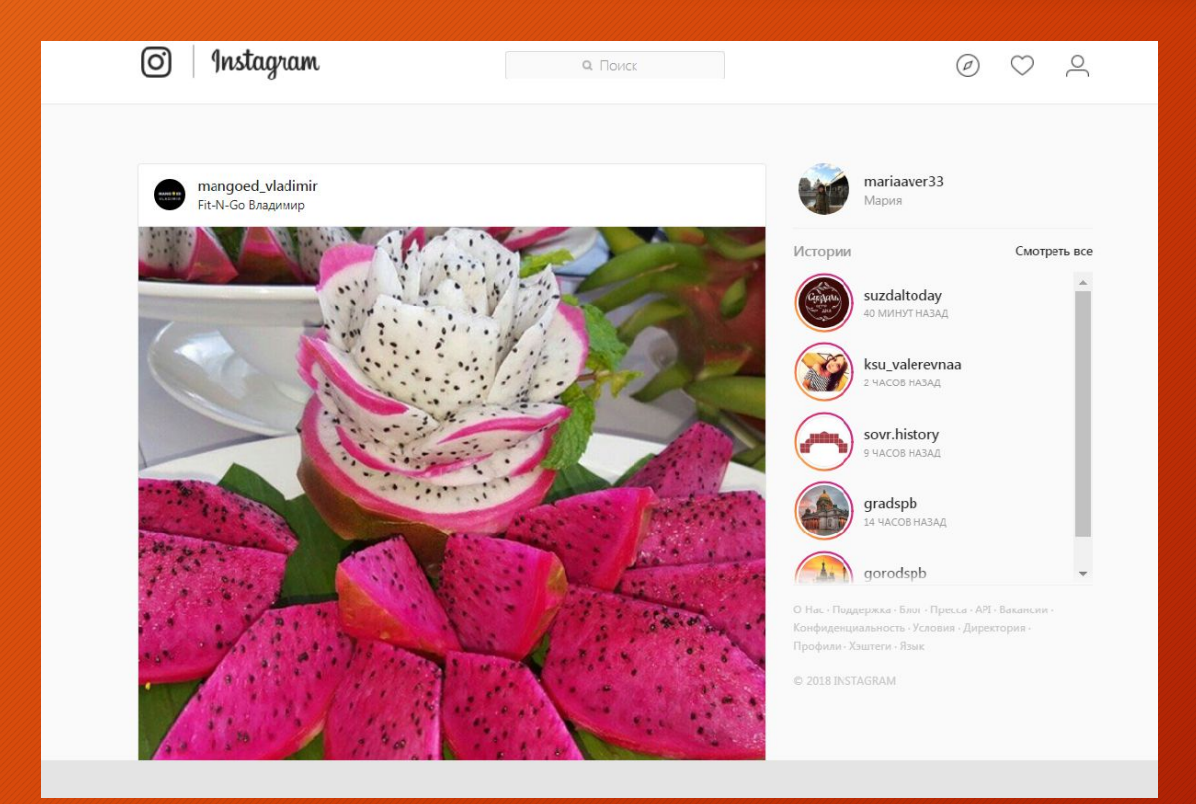

## Вид окна «Планшеттелефон»

Вверху выбираем второй значок, чтобы он стал синим

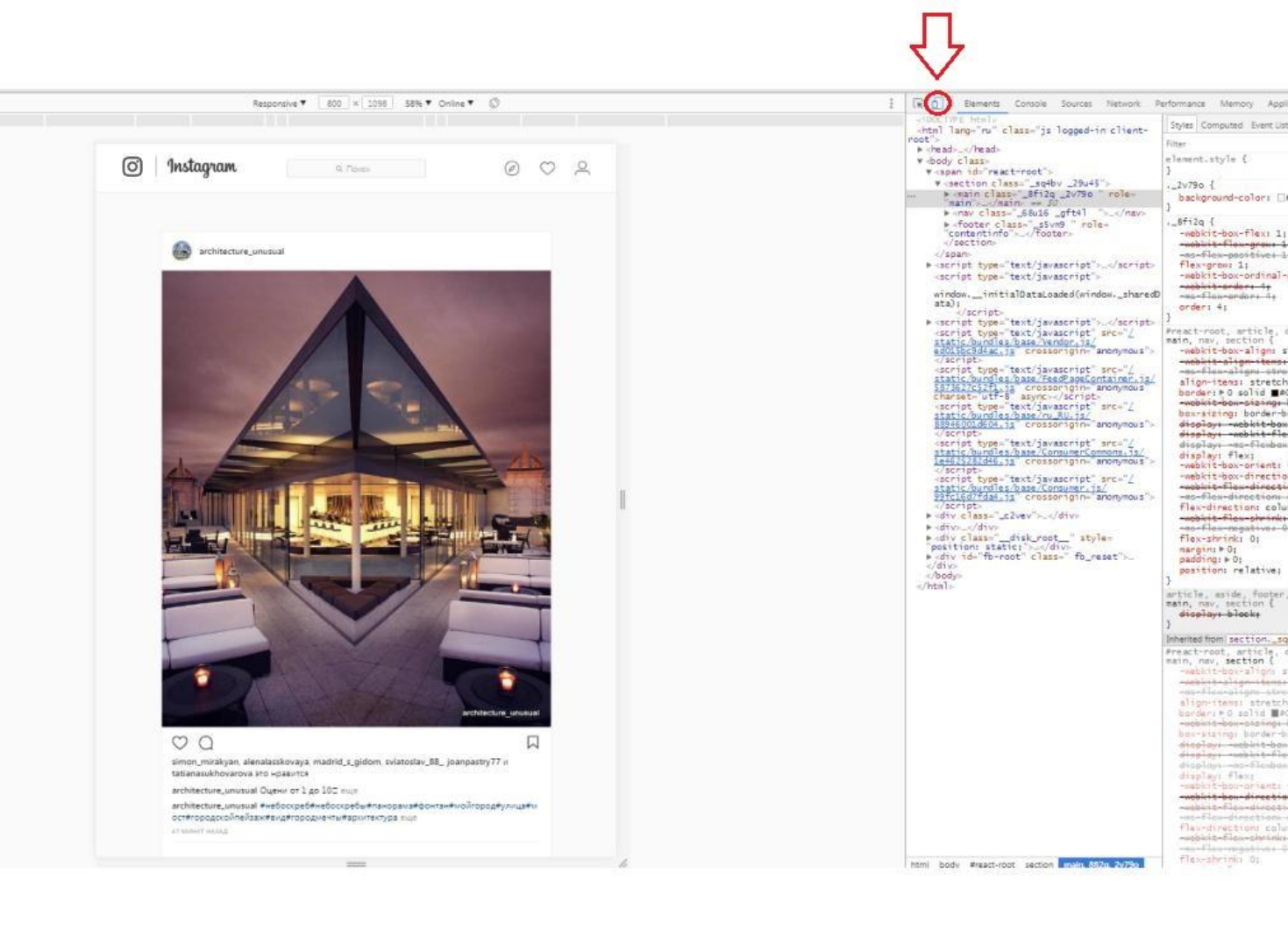

-as-flew-positives-1

-ac-flau-aliani-stra

disolavi -es-flosbos

wookit-flow-directi

-mo-flex-meastives

displays making by

-weblit-boundineetin

## Добавляем фото

•Нажимаем внизу плюсик, выбираем фото, редактируем его (масштаб, формат и т.д.), подписываем, добавляем место и публикуем

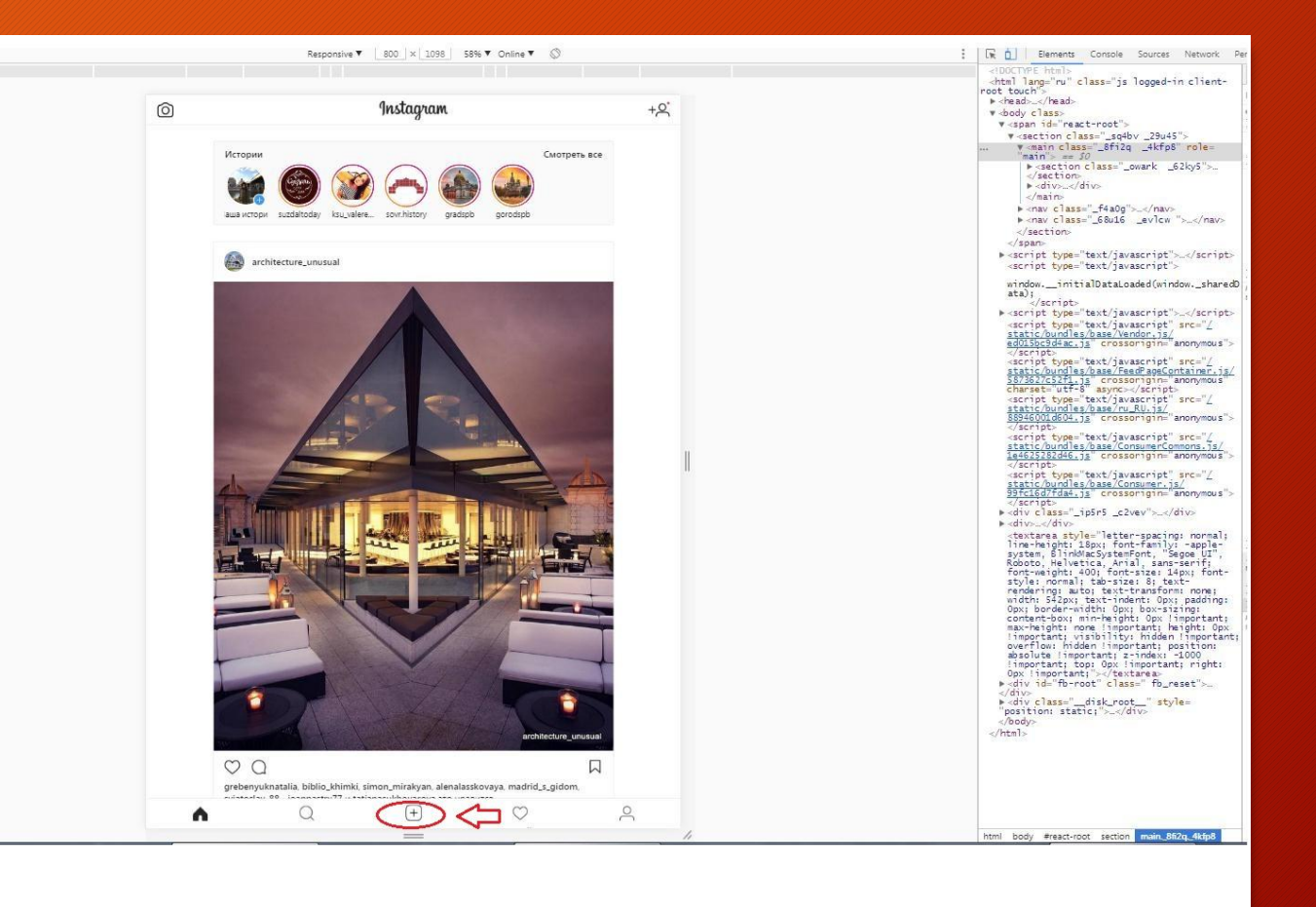